## Creating a Hi-Res PDF for Postcard Printing from Adobe Illustrator

## 1. Create a document with .25" margins for important elements as shown:

For 5.5" x 8.5" finished size postcards, set page size as 5.625" x 8.625"

For 4" x 6" finished size postcards, set page size as 4.25" x 6.25"

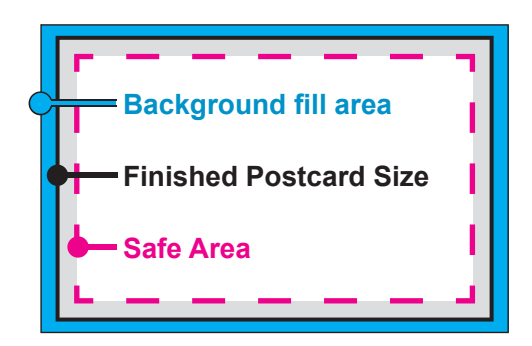

| New Documen                    | t                          |
|--------------------------------|----------------------------|
| Name: MyPostcard               | ОК                         |
| New Document Profile: [Custom] | Cancel                     |
| Size: [Custom]                 | Templates                  |
| Width: 8.63 in Units: Inch     | nes 🛟                      |
| Height: 5.63 in Orientation:   | ខ្មុំគ្នំ Color Mode: CMYK |
| Advanced                       |                            |
| Color Mode: CMYK               |                            |
| Raster Effects: High (300 ppi) |                            |
| Preview Mode: Default          |                            |
|                                | Set to                     |
|                                | Width: 8.63                |
|                                | Hoight: 5.62               |
|                                |                            |
|                                |                            |
|                                | Width: 6.25                |
|                                | Height: 4.25               |

## 2. Choose File > Save As... > and select Format: Adobe PDF (pdf).

Select PDF/X-1 in the dialogue box as shown with all default settings for PDF/X-1.

Do not change any settings, or include crop marks or any other printer marks, etc.

3. Combine front and back PDFs into one PDF file with Acrobat or third-party tool, or place Illustrator files in InDesign and create PDF.

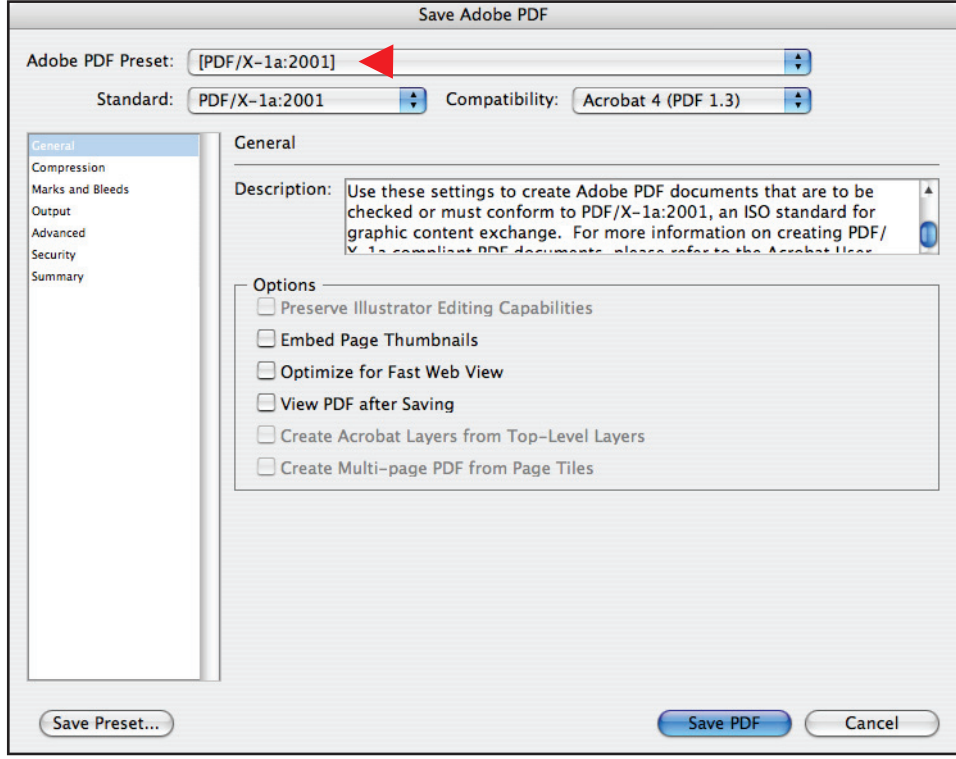